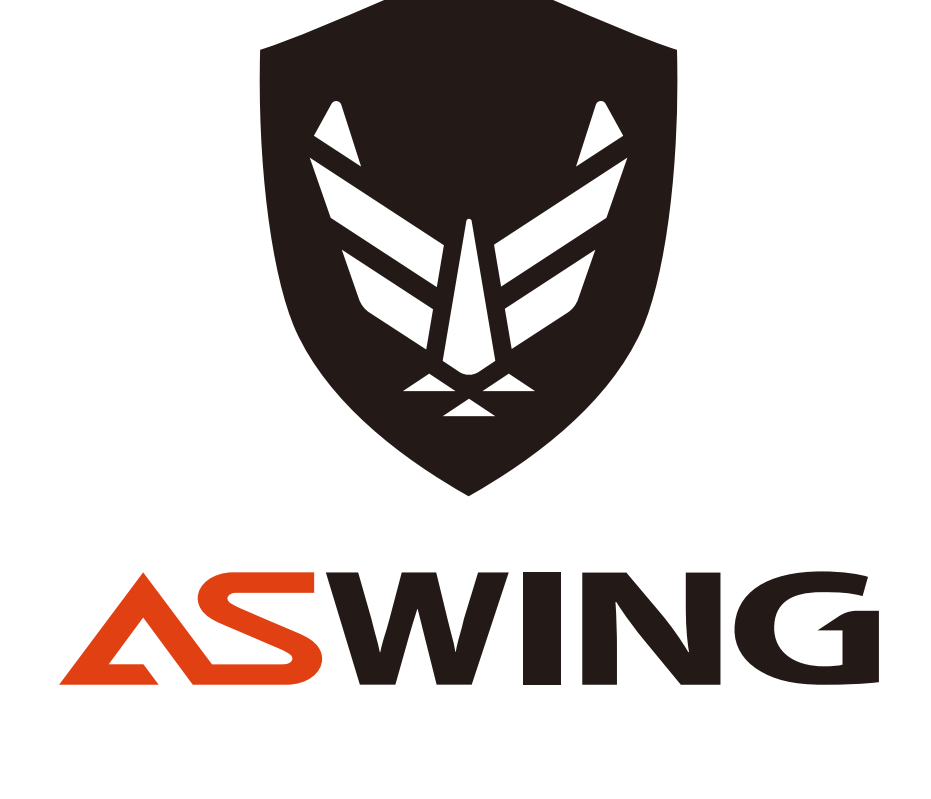

# 아스윙 사용자앱 사용 메뉴얼

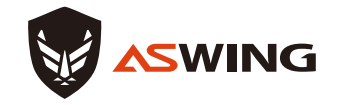

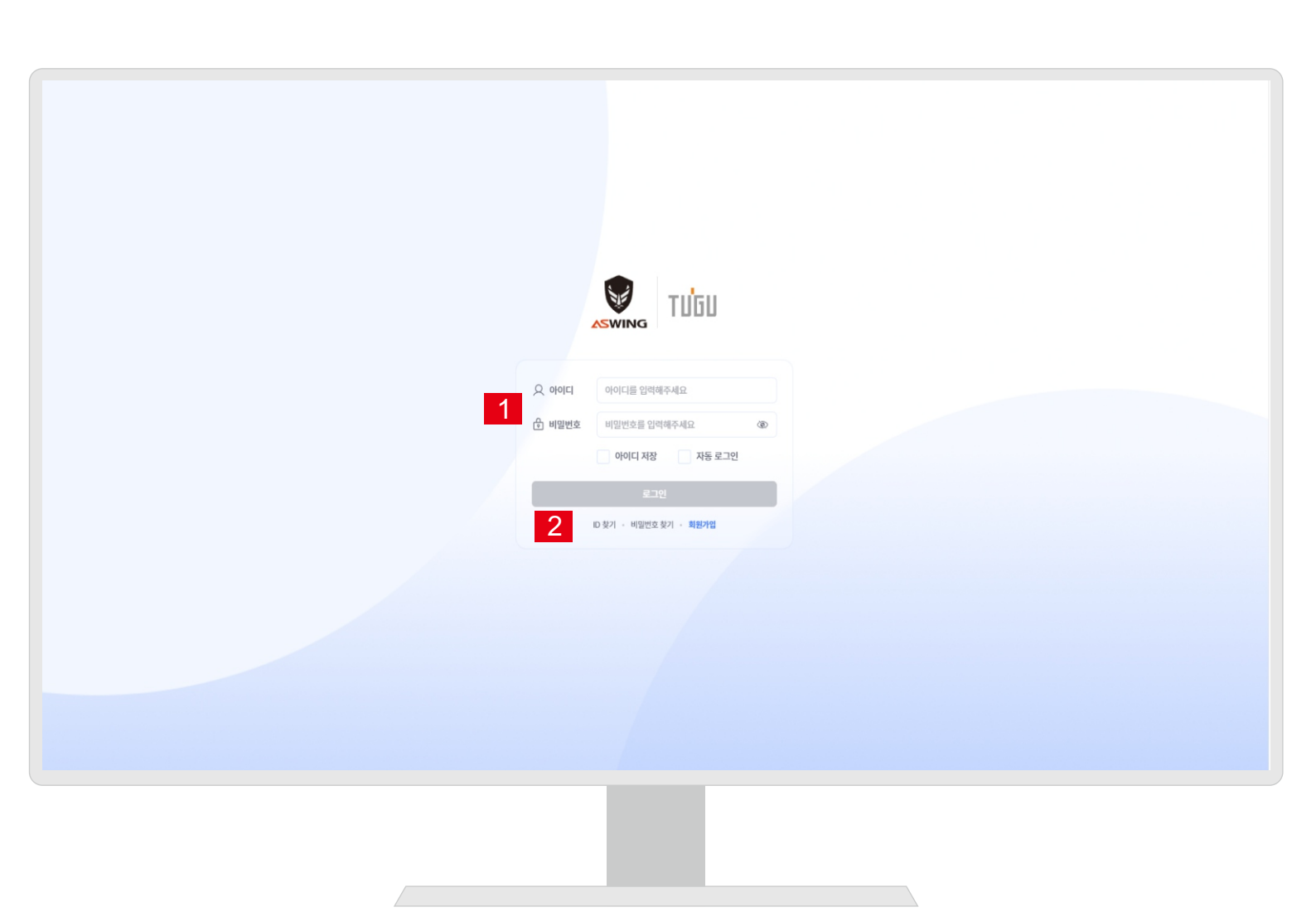

1. 아이디, 비밀번호: 회원가입 된 아이디와 비밀번호를 입력합니다.

## 2.ID찾기,비밀번호찾기찾기, 회원가입

- ID찾기: 회원 가입이 완료된 ID를 찾을 수 있습니다.
- 비밀번호찾기:해당 ID의 비밀번호를 찾을 수 있습니다.
- 회원가입:웹프로그램사용을 위한 회원가입을 합니다.

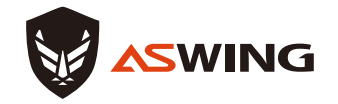

회원가입

| ④ 회원 가입        |           |                      |           |
|----------------|-----------|----------------------|-----------|
| Æ              | 회원 정보     | 입력                   |           |
| с              | 이 사진      | 요 업로드                |           |
| of             | 아다.       | 아이디를 입력해주세요          | 중복 확인     |
| ы <sup>р</sup> | 비밀번호 •    | 비밀번호를 입력해주세요 🛞       |           |
| м              | l밀번호 확인 • | 비밀번호를 한 번 더 입력해주세요 📀 |           |
| oli            | ·         | 이름을 입력해주세요           |           |
| á).            | 티사명 *     | 회사명을 입력해주세요          |           |
| 4              | 배표자명 *    | 대표자명을 입력해주세요         |           |
| 41             | 배표 이메일 •  | 이메일을 입력해주세요          | 인증번호 전송   |
|                |           | 인증번호를 입력해주세요         | 인증번호 확인   |
| \$1            | 和폰 번호 •   | 전화번호를 입력해주세요         |           |
| \$             | 티사 주소 •   | 주소를 입력해주세요           | 주소검색      |
| Af             | 사업자 번호 •  | 사업자 번호를 입력해주세요       | 😐 사업자번호검색 |
|                |           | 가인하기 취소하기            |           |
|                |           | (1944) Herbil        |           |
|                |           |                      |           |
|                |           |                      |           |
|                |           |                      |           |
|                |           |                      |           |
|                |           |                      |           |
|                |           |                      |           |

1. 메인화면에서 회원가입을 클릭합니다.

 필수정보인 아이디, 비밀번호, 이름, 회사명, 대표자명, 대표 이메일, 휴대폰번호, 회사주소, 사업자번호에 대한 기본정보를 입력 후 "가입하기"를 클릭하면 회원가입이 완료됩니다.

※ 아이디는 중복확인, 이메일은 인증번호 확인이 되어야 회원가입이 됩니다.

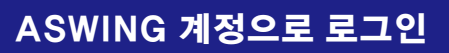

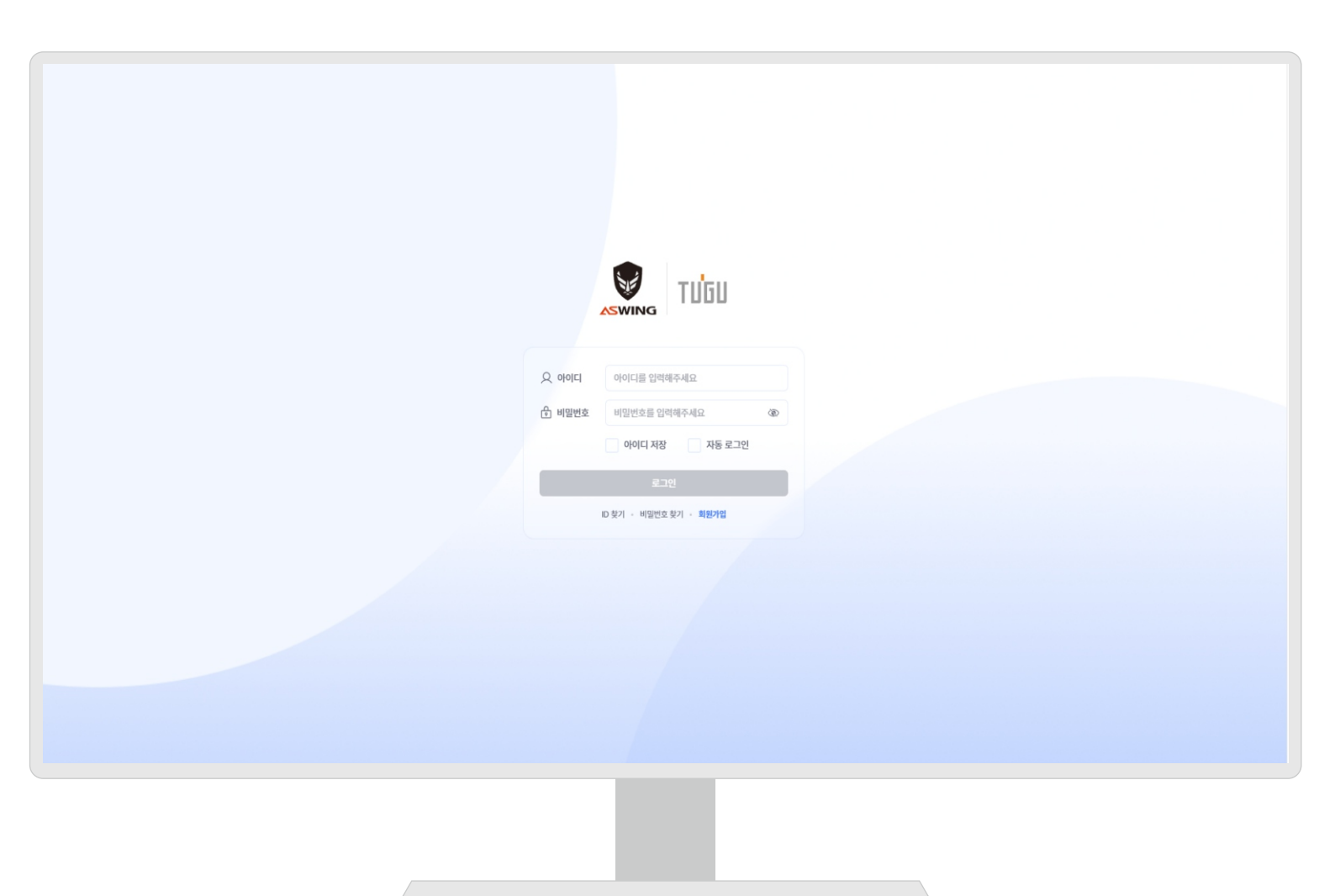

1. 아이디와 비밀번호를 입력하여 로그인을 합니다.

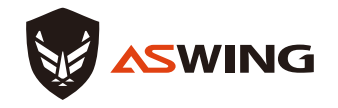

로그인

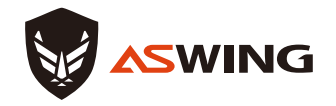

주 메뉴

|   | 아스코주식회사 <u>-</u> ←<br>ADMIN | 계정관리      |             |        |             |               |                    | 💽 박향준 | _ ⊚ ⊳                    |
|---|-----------------------------|-----------|-------------|--------|-------------|---------------|--------------------|-------|--------------------------|
| 1 | 오 계정관리                      | 관리자 계정 정보 | 전체 목록 14건   |        |             | Q 아이디 혹은 이름으로 | 검색해주세요.            | 검색    | <ul> <li>추가하기</li> </ul> |
| 2 | 👬 ক্রমশ্র                   | 프로필사진     | 아이디         | 이름     | 휴대폰 번호      |               | 이메일                |       |                          |
| 3 | 👔 क्षेत्रस्य                | sk        | 01091199542 | 아스코    | 01091199542 |               | asko@asko.plus     |       |                          |
| 4 | ■ <sup>®</sup> 장비관리         |           | asko12      | 아스코12  | 01000001212 |               | asko34@asko119.com |       |                          |
| 5 | 🖳 대화방                       |           | gow         | 그레토스   | 01032284223 |               | alonox@asko.plus   |       |                          |
| 6 | 근로자 위치조회                    |           | rubicon     | 루비콘    | 01032284223 |               | alonox@asko119.com |       |                          |
|   |                             |           | ReLink      | 리줭크    | 01032284223 |               | alonox@asko119.com |       |                          |
|   |                             |           | replica     | 레프     | 01032284223 |               | alonox@asko119.com |       |                          |
|   |                             |           | vision.os   | 비전     | 01032284223 |               | alonox@asko119.com |       |                          |
|   |                             | 0         | dr.stranger | 탁스     | 01032284223 |               | alonox@asko119.com |       |                          |
|   |                             |           | whiteglint  | 화이드글린드 | -           |               | -                  |       |                          |
|   |                             |           | rocoroco    | 로코로코   | 01032284223 |               | alonox@asko119.com |       |                          |
|   |                             |           |             | ٤ 1 2  | >           |               |                    |       |                          |
|   |                             |           |             |        |             |               |                    |       |                          |
|   |                             |           |             |        |             |               |                    |       |                          |

1. 계정관리 : 관리자 계정 정보 현황 확인, 관리자 계정추가 및 검색을 할 수 있습니다.

2. 조직관리 : 기업정보, 조직정보, 인원정보를 확인할 수 있습니다.

3. 현장관리: 등록된 현장들의 현장명, 주소, 근로자수, 운영기간등의 현장상황을 확인할 수 있습니다.

4. 장비관리: 등록된 장비들의 활성 및 사용 상태, 현장, 연결된 사용자 등 현황을 확인할 수 있습니다.

5. 대화방 : 생성된 대화방 목록 및 대화방의 내용을 확인할 수 있습니다.

6. 근로자 위치 조회 : 현장 작업자의 위치를 확인할 수 있습니다.

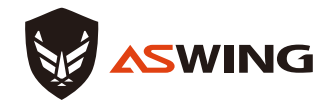

계정관리

| 아스코주식회사 <u>-</u> ←<br>ADMIN | 계정관리        |             |                    |                       | I viez □ ◎ [->         |
|-----------------------------|-------------|-------------|--------------------|-----------------------|------------------------|
| 👤 계정관리                      | 1 관리자 계정 정보 | 년 전체 목록 14건 |                    | <b>2</b> Q 아이디 혹은 이름의 | 2로 검색해주세요. 김색 🕒 추가하기 3 |
| 🍰 হ্ববস্টন                  | 프로필사진       | 000         | 이름                 | 휴대폰 번호                | ୦୮୦%                   |
| 17 현장관리                     | sk          | 01091199542 | 아스코                | 01091199542           | asko@asko.plus         |
| 🗬 장비관리                      |             | asko12      | 아스코12              | 01000001212           | asko34@asko119.com     |
| 🖳 대학방                       |             | gow         | 크레토스               | 01032284223           | alonox@asko.plus       |
| 💿 근로자 위치조회                  |             | rubicon     | 루비콘                | 01032284223           | alonox@asko119.com     |
|                             |             | ReLink      | 리훵크                | 01032284223           | alonox@asko119.com     |
|                             |             | replica     | 레프                 | 01032284223           | alonox@asko119.com     |
|                             |             | vision.os   | 비전                 | 01032284223           | alonox@asko119.com     |
|                             | 0           | dr.stranger | 탁스                 | 01032284223           | alonox@asko119.com     |
|                             |             | whiteglint  | 화이드글린드             | -                     | -                      |
|                             |             | 10001000    | <u>N. 1. N. 1.</u> | 01032204223           | amnoxeaaxo naccom      |
|                             |             |             | < 1 2              | >                     |                        |
|                             |             |             | _                  |                       |                        |
|                             |             |             |                    |                       |                        |
|                             |             |             |                    |                       |                        |
|                             |             |             |                    |                       |                        |
|                             |             |             | _                  |                       |                        |
|                             |             |             |                    |                       |                        |
|                             |             |             |                    |                       |                        |

1. 관리자 계정 정보 : 등록되어 있는 관리자들의 계정을 확인할 수 있으며, 상세인원을 클릭하면 세부 정보를 확인할 수 있습니다.

2. 검색 : 등록된 계정의 대상의 아이디 및 이름을 검색하여 찾을 수 있습니다.

3. 추가하기 : 새로운 관리자를 등록할 수 있습니다.

| 아스코주식회사 <u></u> | ⓒ 계정관리 /           | 관리자 계정 추가    |     |       |
|-----------------|--------------------|--------------|-----|-------|
| 堂 계정관리          | 관리자 정보 입           | 력            |     |       |
| 🍰 হ্বশ্রুর      | THE REAL PROPERTY. | (III) Mar    |     |       |
| 한 현장관리          | 프로필 사진             | 업로드          |     |       |
| 🖶 장비관리          | 아이디 •              | 아이디를 입력해주세요  |     | 중복 확인 |
| 📃 대화방           | 비밀번호 •             | 비밀번호를 입력해주세요 | ۲   |       |
| 근로자 위치조회        | 이름 *               | 이름을 입력해주세요   |     |       |
|                 | 휴대폰 번호 •           | 전화번호를 입력해주세요 |     |       |
|                 | 이메셜 •              | 이메일을 입력해주세요  |     |       |
|                 |                    | 저장하기 취       | 소하기 |       |
|                 |                    |              |     |       |
|                 |                    |              |     |       |
|                 |                    |              |     |       |
|                 |                    |              |     |       |
|                 |                    |              |     |       |
|                 |                    |              |     |       |
|                 |                    |              |     |       |
|                 |                    |              |     |       |
|                 |                    |              |     |       |
|                 |                    |              |     |       |
|                 |                    |              |     |       |

 관리자 계정 정보 : 등록되어 있는 관리자들의 계정을 확인할 수 있으며, 상세인원을 클릭하면 세부 정보를 확인할 수 있습니다.
 ※ 아이디 입력시 중복확인을 안하면 등록이 안됩니다.

2. 모든 정보들의 입력을 완료 후, 저장하기를 클릭하면 계정이 등록됩니다.

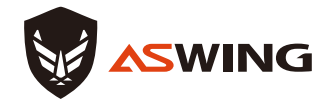

| 아스코주식회사 <u>-</u> ←<br>ADMIN | 조직 관리                         |        |                  |               |     |         |                  |               | 박향준 🗋 🔘 |  |
|-----------------------------|-------------------------------|--------|------------------|---------------|-----|---------|------------------|---------------|---------|--|
| 계정관리                        |                               |        |                  |               |     |         |                  |               |         |  |
| . 조직관리                      | 기업 정보                         |        |                  |               |     |         |                  | 😂 문자/메일 보     | 내기 자세히  |  |
| <del>য়</del> সাহালন।       |                               | 회사명    | 아스코주식회사          |               |     | 대표 이메일  | alonox@asko.plus |               |         |  |
|                             | ET                            | 대표자명   | 나석준              |               |     | 대표 전화   | 01032284223      |               |         |  |
| 급 <sup>®</sup> 장비관리         |                               | 사업자 번호 | 299-88-00253     |               |     | 가입일     | 2024-05-03       |               |         |  |
| _] 대화방                      |                               | 회사 주소  | 서울특별시 성동구 성수일로8길 | 59 (성수동2가)    |     | 사원수     | 24               |               |         |  |
| 근로자 위치조회                    |                               |        |                  |               |     |         |                  |               |         |  |
|                             |                               |        |                  |               |     |         |                  |               |         |  |
|                             | 조직 정보                         |        |                  |               | 자세히 | 인원 정보   |                  |               | 자세히     |  |
|                             | 인원수 23건                       |        |                  | Q 이름으로 검색해주세요 | 검색  | 인원수 23건 |                  | Q 이름으로 검색해주세요 | 검색      |  |
|                             | ▶ 미등록 그룹 (15                  | 명)     |                  |               |     |         | TAL SITE         |               |         |  |
|                             | <ul> <li>품질관리 (2명)</li> </ul> |        |                  |               |     | 665     | 수입 팀상            |               |         |  |
|                             | ▶ 공정관리 (3명)                   |        |                  |               |     | 기타 기타   |                  |               |         |  |
|                             | ▶ 안전관리 (2명)                   |        |                  |               |     | 0       |                  |               |         |  |
|                             | <ul> <li>원가관리 (1명)</li> </ul> |        |                  |               |     | 윤광노     | 기타 기타            |               |         |  |
|                             | ▶ 환경 (0명)                     |        |                  |               |     | Sue     | 대리 충무            |               |         |  |
|                             |                               |        |                  |               |     | 3 김병전   | 부장 지점장           |               |         |  |
|                             |                               |        |                  |               |     |         |                  |               |         |  |
|                             |                               |        |                  |               |     |         |                  |               |         |  |
|                             |                               |        |                  |               |     |         |                  |               |         |  |

1. 기업정보 : 회사명, 대표자명, 사업자번호, 회사주소 등 기업에 대한 정보를 확인할 수 있습니다.

 조직정보: 기업 내 구성된 조직과 해당조직의 조직원을 확인할 수 있으며, 검색창에 기업내 인원의 이름을 입력하여 검색하면 해당인원이 소속된 조직을 빠르게 찾을 수 있습니다.

3. 인원정보 : 기업 내 인원에 대한 정보를 확인할 수 있으며, 검색창에 이름을 입력하면 해당인원을 빠르게 찾을 수 있습니다. 기업정보

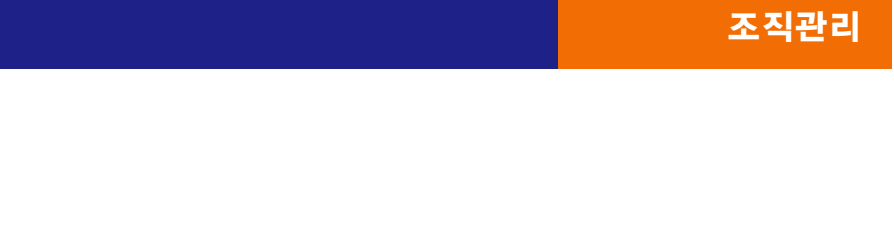

| 역회사 <u>-</u> 순 (순) | 소식관리 / 기업 | 1.97   |                               |            |                    |        |                  |         |      |
|--------------------|-----------|--------|-------------------------------|------------|--------------------|--------|------------------|---------|------|
| <u>황관리</u>         |           |        |                               |            |                    |        |                  |         |      |
| 관리                 | 기업 정보     |        |                               |            |                    |        |                  |         | 수정하기 |
| 환리                 |           | 회사명    | 아스코주식회사                       |            |                    | 대표 이메일 | alonox@asko.plus |         |      |
| a                  |           | 대표자명   | 나석준                           |            |                    | 대표 전화  | 01032284223      |         |      |
|                    |           | 사업자 번호 | 299-88-00253                  |            |                    | 가입일    | 2024-05-03       |         |      |
|                    |           | 회사 주소  | 서울특별시 성동구 성수일로8길 5            | i9 (성수동2가) |                    | 사원수    | 24               |         |      |
| 위치조회               |           |        |                               |            |                    |        |                  |         |      |
|                    |           |        | 아스코주식회사 <u>-</u><br>ADMIN     | ④ 계정관리 /   | 관리자 정보 / 관리자 계정 수정 |        |                  |         |      |
|                    |           |        | 👱 계정관리                        | 관리자 정보 입   | 력                  |        |                  |         |      |
|                    |           |        | 👬 হ্রমন্টর                    |            |                    |        |                  |         | 1    |
|                    |           |        | <u>ि</u> र <del>खे</del> ळखेव | 프로필 사진     | 업로드                |        |                  |         |      |
|                    |           |        | 🗬 장비관리                        | 아이디 *      | asko12             |        |                  |         |      |
|                    |           |        | 📃 대화방                         | 비밀번호 •     | 비밀번호를 입력해주세요       | (2)    |                  | <b></b> |      |
|                    |           |        | 근로자 위치조회                      | 이름 *       | 아스코12              |        |                  |         |      |
|                    |           |        |                               | 휴대폰 번호 •   | 01000001212        |        |                  |         |      |
|                    |           |        |                               | 이메일 *      | asko34@asko119.com |        |                  |         |      |
|                    |           |        |                               |            | 저장하기 취소하기          |        |                  |         |      |
|                    |           |        |                               |            |                    |        |                  |         |      |
|                    |           |        |                               |            |                    |        |                  |         |      |
|                    |           |        |                               |            |                    |        |                  |         |      |
|                    |           |        |                               |            |                    |        |                  |         |      |

- 1. 조직관리 화면 중 기업정보의 우측 상단 "자세히" 버튼을 클릭하면, 기업정보의 세부현황을 확인할 수 있는 화면으로 전환이 됩니다.
- 2. 정보의 수정이 필요한 경우에는 "수정하기"를 클릭하면 화면 하단의 관리장 정보 입력화면으로 전환이 되며, 수정이 필요한 정보를 변경한 후 "저장하기"를 클릭하면 변경된 정보가 저장이 되고, 기업정보의 세부현황에서 변경된 내용을 확인할 수 있습니다.

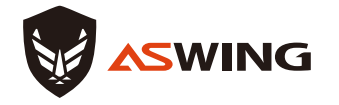

1. 조직관리 화면 중 조직정보의 우측 상단 "자세히" 버튼을 클릭하면, 기업의 등록된 조직을 확인할 수 있으며, 필요시 해당조직의 조직구성원을 확인할 수 있습니다.

2. 조직원을 빠르게 찾고자 한다면 검색 기능을 활용하여 찾을 수 있습니다.

| DMIN              | (*) 조약한다 / 조약 정보              |                  | 아스코주식회사 🖂       | ④ 조직관리 / 조직 정보           |        |
|-------------------|-------------------------------|------------------|-----------------|--------------------------|--------|
| 2 계정관리            | 구지 정나                         |                  | ADMIN<br>또 개정관리 |                          |        |
| 조직관리              | 소식 성모                         | 소식도 관리           | 🚠 ক্রমন্টন      | 조직 정보                    | 조직도 관리 |
| T 현장관리            | 인원수 23건                       | 2 2 2 4          | ड्वी संक्षरस्य  | 인원수 23건 ( 시연             | 검색     |
| <sup>®</sup> 장비관리 | ▶ 미등록 그룹 (15명)                |                  | 🖬 रूणक्रव       | ▲ 품일변디 (2명)<br>▲ 품질 (1명) |        |
| h rana            | ▶ 품질관리 (2명)                   |                  | 🖳 पर्वश्रं      | () 시( <u>연.</u> 02       |        |
| ્ય પાશ્રજ્ઞ       | ▶ 공정관리 (3명)                   |                  | ● 근로자 위치조회      | ▲ 공정관리 (3명)              |        |
| 근로자 위치조회          | ▶ 안전관리 (2명)                   |                  |                 | ▲ 건축 (1명)                |        |
|                   | ▶ 원가관리 (1명)                   |                  |                 | (a) A[0]_01              |        |
|                   | ▶ 환경 (0명)                     |                  |                 | ▲ 전기 (1명)                |        |
|                   | 뒤로가기                          |                  |                 | .1@_05                   |        |
|                   |                               |                  |                 | ▲ 안전관리 (2명)              |        |
|                   |                               | `\               |                 | · 전전 (18)                |        |
|                   | 조직 정보                         | 자세               |                 | ▲ 보건 (1명)                |        |
|                   | 인원수 23건                       | Q 이름으로 검색해주세요 검색 | 인원              | AI@_04                   |        |
|                   | ▶ 미등록 그룹 (15명)                |                  | 6               | 뒤로가기                     |        |
|                   | ▶ 품질관리 (2명)                   |                  |                 |                          |        |
|                   | ▶ 공정관리 (3명)                   |                  |                 |                          |        |
|                   | ▶ 안전관리 (2명)                   |                  | 9.2HL 7/EL 7/EL |                          |        |
|                   | <ul> <li>원가관리 (1명)</li> </ul> |                  |                 |                          |        |
|                   | ▶ 환경 (0명)                     |                  | Sue 대리 충무       |                          |        |
|                   |                               |                  | 김병전 부장 지점장      |                          |        |
|                   |                               |                  |                 |                          |        |
|                   |                               |                  |                 |                          |        |
|                   |                               |                  |                 |                          |        |

## **ASWING**

2. 조직원을 빠르게 찾고자 한다면 검색 기능을 활용하여 찾을 수 있습니다.

1. 조직관리 화면 중 조직정보의 우측 상단 "조직도 관리" 버튼을 클릭하면, 기업의 등록된 조직을 확인할 수 있으며, 필요시 해당조직의 조직구성원을 확인할 수 있습니다.

| AT AT AT       AT AT AT       AT AT AT         AT ATA       AT ATA       AT ATA         AT ATA       AT ATA       AT ATA <th>조재관리 / 조재 정보 / 조직 정보 수정<br/>조직 정보 원소 우정<br/>전원수 23건 Q 사건 전역<br/>클 · 문제관리 /<br/>클 · 문제 /<br/>클 · 문제 /<br/>/<br/>/<br/>/<br/>/<br/>/<br/>/<br/>/<br/>/<br/>/<br/>/<br/>/<br/>/</th> <th>역스포장석회사 프 ⓒ 프릭근<br/>Name<br/>로 제공근이<br/>: 도자근이<br/>약 방장근이<br/>문 · · · · · · · · · · · · · · · · · · ·</th> <th></th> <th>1 ट्यूट हुव</th> <th><ul> <li>Q 이름으로 검색해주세요</li> <li>15명)</li> </ul></th> <th>조직 정보<br/>인원수 23건</th> <th>· 조직관리<br/>7 현장관리</th>                                                                                                    | 조재관리 / 조재 정보 / 조직 정보 수정<br>조직 정보 원소 우정<br>전원수 23건 Q 사건 전역<br>클 · 문제관리 /<br>클 · 문제 /<br>클 · 문제 /<br>/<br>/<br>/<br>/<br>/<br>/<br>/<br>/<br>/<br>/<br>/<br>/ | 역스포장석회사 프 ⓒ 프릭근<br>Name<br>로 제공근이<br>: 도자근이<br>약 방장근이<br>문 · · · · · · · · · · · · · · · · · · · |           | 1 ट्यूट हुव | <ul> <li>Q 이름으로 검색해주세요</li> <li>15명)</li> </ul> | 조직 정보<br>인원수 23건                      | · 조직관리<br>7 현장관리 |  |
|----------------------------------------------------------------------------------------------------|----------------------------------------------------------------------------------------------------|--------------------------------------------------------------------------------------------------|-----------|-------------|-------------------------------------------------|---------------------------------------|------------------|--|
| 1000 100 2 200 200 200 200 200 200 200 2                                                                                                    | 조직관리 / 조직 정보 / 조직 정보 수정<br>조직 정보 Rà 수정 전<br>전원수 23건 Q. 사건 전력<br>클 · 음정 // 전<br>클 · 음정 // 전                                                                  | 역스코주석회사 또 ⓒ 조직관리<br>Actaun<br>또 제원선<br>: 조직관리<br>한 방원선 문 ·                                       |           | 祝색          | Q 이름으로 검색해주세요 15명)                              | 인원수 23건                               | 한 현장관리           |  |
| 3000       > 0160 - 30 (100)         3000       > 3202 (100)         CRW       > 3202 (100)         Aname       Image: Image: Ima                                                                                                    | 조재관리 / 조직 정보 / 조직 정보 / 조직 정보 / 조직 정보 위소 수정 E<br>전원수 23건 사전 전원<br>= · 문제관리 / 전<br>= · 문제 / 전                                                                 | (사료문사회사 王 ⓒ 조직간<br>시:cum)<br>값 제공간이<br>다. 조직간이<br>다. 조직간이<br>단 방관리<br>문 ·                        |           |             | 15명)                                            | ▶ 미드로 그로 (                            | 현상관리             |  |
| 3011       > 3200 (20)       1 3200 (20)       1 3200 (20)       1 3200 (20)       1 3200 (20)       1 3200 (20)       1 3200 (20)       1 3200 (20)       1 3200 (20)       1 3200 (20)       1 3200 (20)       1 3200 (20)       1 3200 (20)       1 3200 (20)       1 3200 (20)       1 3200 (20)       1 3200 (20)       1 3200 (20)       1 3200 (20)       1 3200 (20)       1 3200 (20)       1 3200 (20)       1 3200 (20)       1 3200 (20)       1 3200 (20)       1 3200 (20)       1 3200 (20)       1 3200 (20)       1 3200 (20)       1 3200 (20)       1 3200 (20)       1 3200 (20)       1 3200 (20)       1 3200 (20)       1 3200 (20)       1 3200 (20)       1 3200 (20)       1 3200 (20)       1 3200 (20)       1 3200 (20)       1 3200 (20)       1 3200 (20)       1 3200 (20)       1 3200 (20)       1 3200 (20)       1 3200 (20)       1 3200 (20)       1 3200 (20)       1 3200 (20)       1 3200 (20)       1 3200 (20)       1 3200 (20)       1 3200 (20)       1 3200 (20)       1 3200 (20)       1 3200 (20)       1 3200 (20)       1 3200 (20)       1 3200 (20)       1 3200 (20)       1 3200 (20)       1 3200 (20)       1 3200 (20)       1 3200 (20)       1 3200 (20)       1 3200 (20)       1 3200 (20)       1 3200 (20)       1 3200 (20)       1 3200 (20)       1 3200 (20)       1 3200 (20)       1 3200 (20)       1 3200 (20)       <                                                                                                    | 조직 정보 원승 수정 전<br>전문수 23건 Q. 시건 314<br>프 · 문제 / ·<br>프 · 문제 / ·                                                                                              | ত্রী সমন্য<br>ক্রু সমন্য<br>ক্রু রমন্তর<br>ক্রি জরন্য<br>ক্রিজন্য                                |           |             |                                                 | · · · · · · · · · · · · · · · · · · · |                  |  |
| 1380       0       5       5       5       5       5       5       5       5       5       5       5       5       5       5       5       5       5       5       5       5       5       5       5       5       5       5       5       5       5       5       5       5       5       5       5       5       5       5       5       5       5       5       5       5       5       5       5       5       5       5       5       5       5       5       5       5       5       5       5       5       5       5       5       5       5       5       5       5       5       5       5       5       5       5       5       5       5       5       5       5       5       5       5       5       5       5       5       5       5       5       5       5       5       5       5       5       5       5       5       5       5       5       5       5       5       5       5       5       5       5       5       5       5       5       5       5       5                                                                                                    | 조직 정보 원6. 수전 전<br>전원수 23건 Q. 사건 전원<br>는 · 문화고리 / /<br>는 · 문화 / / · · · · · · · · · · · · · · · · ·                                                          | ☆ 조직전역 전원수 231<br>한 현용관의 전원수 231                                                                 |           |             | 0                                               | ▶ 품직관리 (2명                            | 장비관리             |  |
| AMAN       Image: Control of the def if the def if the def           | 방왕 23년 이 시전 관련<br>프 · 문정관리 //<br>프 · 문정 //<br>프 · 문정 //                                                                                                    | 1<br>1 현장관리<br>프 ·                                                                               |           | 5지 저너 스저    | · · · · · · · · · · · · · · · · · · ·           |                                       | 대화방              |  |
| ACX YINAS       Image: A TARCH       ATACH       Image: A TARCH       Image: A TARCH                                                                                                    | ► 중요전(1) Ξ ▲ 중점 Ξ ▲ 중점 Ξ ▲ 중점                                                                                                    |                                                                                                  |           | 24 37 73    | (*) 조덕원덕 / 조덕 영로 /                              |                                       |                  |  |
| ▲ 조직전੫       ▲ 조직전보       ▲ ▲ ▲ ▲ ▲ ▲ ▲ ▲ ▲ ▲ ▲ ▲ ▲ ▲ ▲ ▲ ▲ ▲ ▲                                                                                                    | ■ ▲ 시연.02                                                                                                    | 등 <sup>5</sup> 용비관리                                                                              |           |             |                                                 | 💇 계정관리                                | 근도사 위지소의         |  |
| 1 1 10 2021       2 10 10 202 2 2 444442       2 4 <td <td="" <td<="" td=""><td></td><td>— यंगेष्ठ</td><td>수정 완료</td><td><b></b></td><td>조직 정보</td><td>📩 조직관리</td><td></td></td>                                                                                                    | <td></td> <td>— यंगेष्ठ</td> <td>수정 완료</td> <td><b></b></td> <td>조직 정보</td> <td>📩 조직관리</td> <td></td>                                                       |                                                                                                  | — यंगेष्ठ | 수정 완료       | <b></b>                                         | 조직 정보                                 | 📩 조직관리           |  |
| Image: Section of the state of the state of the stat | ■ ▲ 공정관리                                                                                                    | <ul> <li>♀ 근로자 위치조회</li> <li></li></ul>                                                          | 검색 — — —  | 이름으로 검색해주세요 | 인원수 23건 2                                       | গি কয়ন্দ্র।                          |                  |  |
| · · · · · · · · · · · · · · · · · · ·                                                                                                    | ■ ▲ 건축                                                                                                    | =                                                                                                |           |             | ➡ ▶ 미등록 그룹                                      |                                       |                  |  |
| ▶ 3882       ■ • 3882       ■ • 100       ■ • 100         ▶ 22XY 111XXX       ■ • 02022       ■ • 02022       ■ • 0202         ■ • 02022       ● • 02022       ■ • 0202       ■ • 0202         ■ • 02022       ● • 02022       ■ • 0202       ■ • 0202         ■ • 02022       ● • 0202       ■ • 0202       ■ • 0202         ■ • 0202       ● • 0202       ■ • 0202       ■ • 0202         ■ • 0202       ● • 0202       ■ • 0202       ■ • 0202         ■ • 0202       ● • 0202       ■ • 0202       ■ • 0202         ■ • 0202       ● • 0202       ■ • 0202       ■ • 0202         ■ • 0202       ● • 0202       ■ • 0202       ■ • 0202         ■ • 0202       ● • 0202       ■ • 0202       ■ • 0202         ■ • 0202       ● • 0202       ● • 0202       ■ • 0202         ■ • 0202       ● • 0202       ● • 0202       ■ • 0202         ● • 0202       ● • 0202       ● • 0202       ■ • 0202         ● • 0202       ● • 0202       ● • 0202       ■ • 0202         ● • 0202       ● • 0202       ● • 0202       ● • 0202                                                                                                    | = 🕘 시언_01                                                                                                    | =                                                                                                | e 11      |             | 글 ▶ 품질관리                                        | ᇦ <sup>™</sup> 장비관리                   |                  |  |
| ● 22X 91423       ● 3624       ● 1       ● 1       ● 1       ● 1       ● 1       ● 1       ● 1       ● 1       ● 1       ● 1       ● 1       ● 1       ● 1       ● 1       ● 1       ● 1       ● 1       ● 1       ● 1       ● 1       ● 1       ● 1       ● 1       ● 1       ● 1       ● 1       ● 1       ● 1       ● 1       ● 1       ● 1       ● 1       ● 1       ● 1       ● 1       ● 1       ● 1       ● 1       ● 1       ● 1       ● 1       ● 1       ● 1       ● 1       ● 1       ● 1       ● 1       ● 1       ● 1       ● 1       ● 1       ● 1       ● 1       ● 1       ● 1       ● 1       ● 1       ● 1       ● 1       ● 1       ● 1       ● 1       ● 1       ● 1       ● 1       ● 1       ● 1       ● 1       ● 1       ● 1       ● 1       ● 1       ● 1       ● 1       ● 1       ● 1       ● 1       ● 1       ● 1       ● 1       ● 1       ● 1       ● 1       ● 1       ● 1       ● 1       ● 1       ● 1       ● 1       ● 1       ● 1       ● 1       ● 1       ● 1       ● 1       ● 1       ● 1       ● 1       ● 1       ● 1       ● 1       ● 1       ● 1       ● 1                                                                                                    | ■ ▲ 전기                                                                                                    | =                                                                                                |           |             |                                                 | 📃 대화방                                 |                  |  |
| ■ · 202023     ● □     ■ □     □     ■ □     □     ■ □     □     □     ■ □     □     □     □     □     □     □     □     □     □     □     □     □     □     □     □     □     □     □     □     □     □     □     □     □     □     □     □     □     □     □     □     □     □     □     □     □     □     □     □     □     □     □     □     □     □     □     □     □     □     □     □     □     □     □     □     □     □     □     □     □     □     □     □     □     □     □     □     □     □     □     □     □     □     □     □     □     □     □     □     □     □     □     □     □     □     □     □     □     □     □     □     □     □     □     □     □     □     □     □     □     □     □     □     □     □     □     □     □     □     □     □     □     □     □     □     □     □     □     □     □     □     □     □     □ <td< td=""><td><ul> <li>● ● 사연_05</li> <li>● ● 아지라기</li> </ul></td><td>=</td><td>~</td><td></td><td>- &gt; 공성관리</td><td>근로자 위치조회</td><td></td></td<>                                                                                                    | <ul> <li>● ● 사연_05</li> <li>● ● 아지라기</li> </ul>                                                                                                    | =                                                                                                | ~         |             | - > 공성관리                                        | 근로자 위치조회                              |                  |  |
| <                                                                                                    | E ▲ 222                                                                                                    | =                                                                                                | e 🖬       |             | ➡ ▶ 안전관리                                        |                                       |                  |  |
| ■ ▶ 환경     ● 面     ■ ▲ 보건       ● 추가하기     ● 추가하기     ● 추가하기                                                                                                    | ☰ 🍈 시엔_03                                                                                                    | =                                                                                                | e 🗇       |             | 🔳 🕨 원가관리                                        |                                       |                  |  |
| <ul> <li>◆ 本가約기</li> <li>● 本の約기</li> </ul>                                                                                                    | = • 보건                                                                                                    | =                                                                                                | e 🖬       |             | ➡ ▶ 환경                                          |                                       |                  |  |
| ● F1FF1<br>● F7時7                                                                                                    | ≡ 🌍 시면_04                                                                                                    | =                                                                                                |           |             | ◆ 本7時71                                         |                                       |                  |  |
|                                                                                                    |                                                                                                    | • *                                                                                              |           |             |                                                 |                                       |                  |  |
|                                                                                                    |                                                                                                    |                                                                                                  |           |             |                                                 |                                       |                  |  |

4. 조직정보 메뉴창에서 " 🚍 "를 클릭하여 드래그하면 조직을 이동할 수 있습니다.

3. 조직정보 메뉴창에서 "추가하기"를 클릭하면 조직을 생성할 수 있습니다.

2. 조직정보 메뉴창에서 " 🔟 "을 클릭하면 조직을 삭제할 수 있습니다.

1. 조직정보 메뉴창에서 " 💉 "을 클릭하면 조직의 이름을 변경할 수 있습니다.

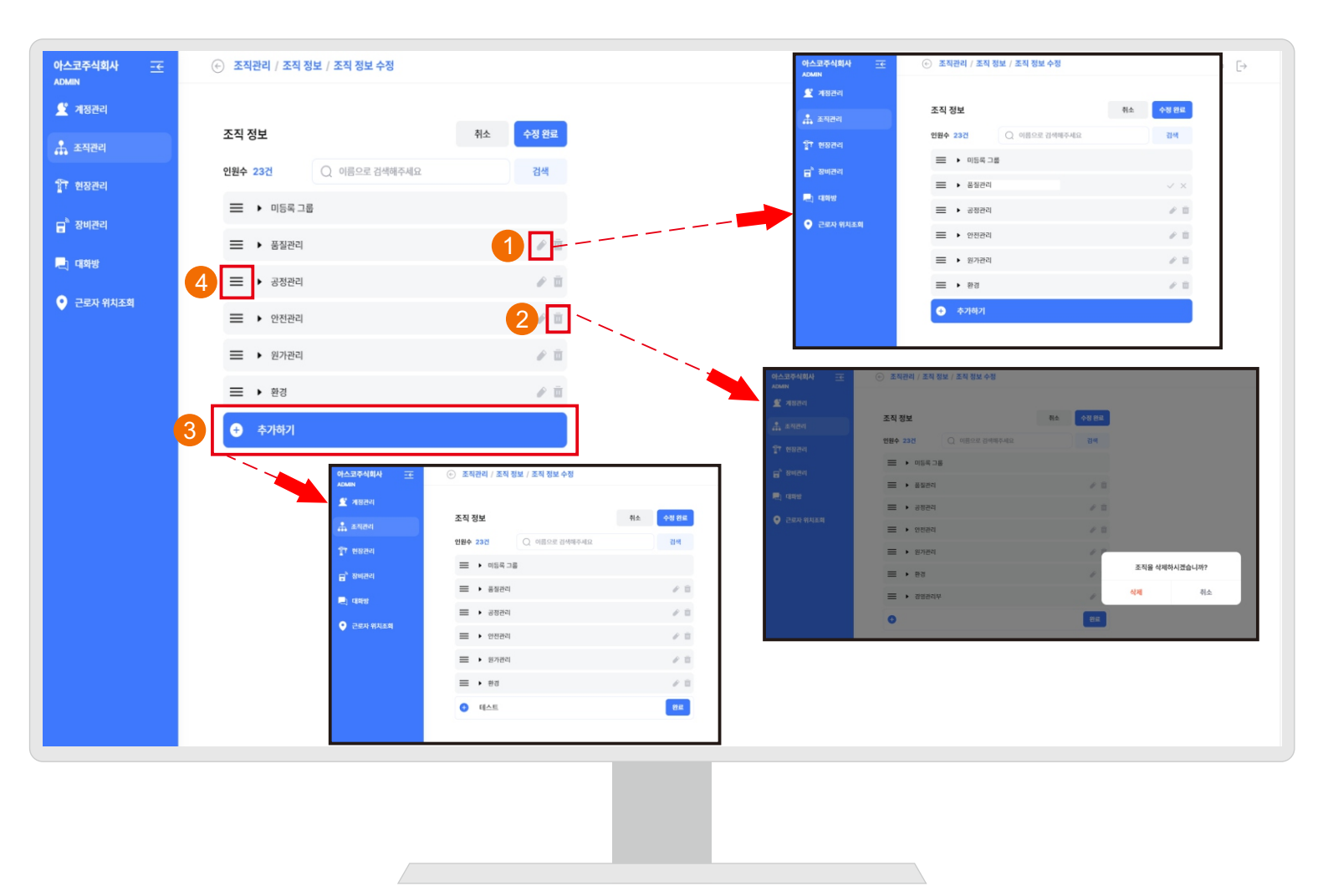

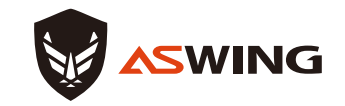

Ⅰ 박형준 □ ◎ [→

조직관리

### 인원정보

조직관리 / 인원 정보

| 인원 정보                      | ● 앱 연원 추가 📑 Excel로 추가 🕁 Sample Excel 다운로드 | 보낸 가입 요청 목록                                            | ▲ 2021238 50421                   |                       |                  |     |
|----------------------------|-------------------------------------------|--------------------------------------------------------|-----------------------------------|-----------------------|------------------|-----|
| 인원수 23건                    | Q 9822 2449442 24                         | 신대원<br>© 01000000000                                   | 월 2024-08-28 (8 <b>18 위영화) 유명</b> |                       | 😂 문자/매일 보내기      | 자세히 |
| 2 395 <b>68</b> 88         | ,                                         | 常設在<br>に 01028969573                                   | 2024-06-14 <b>21111212</b> RE     |                       |                  |     |
| 오 인천옥 기단 기타                | *                                         | 받은 가입 요청 목록                                            |                                   | 대표 이메일                | alonox@asko.plus |     |
| 요 운영노 기관 기다                | *                                         | (영 <b>位宏,</b> 是드_<br>는 01032284223<br>1966-09-21 - 유왕함 | 12024-08-05 <b>개대명로 해양</b>        | 대표 전화                 | 01032284223      |     |
| 오 Sue 대리 중무                | ŕ                                         |                                                        |                                   | 가입일                   | 2024-05-03       |     |
| 김병전         부용         지정장 | ø                                         |                                                        |                                   | 비원수                   | 24               |     |
| C ##6 29 242               | *                                         |                                                        |                                   |                       |                  |     |
| 9883 <b>47</b> 87          |                                           |                                                        |                                   |                       |                  |     |
| () #24 (M) 43              |                                           |                                                        |                                   | 인원 정보                 | ~~               | 자세히 |
|                            | -                                         |                                                        |                                   | 인원수 23건               | Q. 이름으로 검색해주세요   | 검색  |
| ALS ARS IN                 | 인원 정보                                     |                                                        | 자세히                               | -1315                 | X01 EIX          |     |
|                            | 인원수 5건                                    | ୍                                                      | ◎ 검색                              | 0                     |                  |     |
|                            | 시연_02 차장 실장                               |                                                        |                                   | <u>ତ</u> ଏ <u>ଅ</u> କ | · 기타 기타          |     |
|                            | 시연_01 과장 팀장                               |                                                        |                                   | 요 윤광노                 | 기타 기타            |     |
|                            | 시연_05 부장 기타                               |                                                        |                                   | Sue C                 | <b>3</b> 려 충우    |     |
|                            | 사연_03 사원 팀원                               |                                                        |                                   | 이 김병전                 | 부장 지점장           |     |
|                            | 시면_04 계장 팀장                               |                                                        |                                   | _                     |                  |     |
|                            |                                           |                                                        |                                   |                       |                  |     |

() 4888 □ ⊗ E+

## 1. 조직관리 화면 중 인원정보의 우측 상단 "자세히" 버튼을 클릭하면, 기업의 등록된 인원을 확인할 수 있으며, 회사 조직원으로 참여하기 위한 가입요청 목록을 확인할 수 있습니다.

2. 조직원을 빠르게 찾고자 한다면 검색 기능을 활용하여 찾을 수 있습니다.

4. 조직원을 빠르게 찾고자 한다면 검색 기능을 활용하여 찾을 수 있습니다.

3. "Sample Excel 다운로드"를 클릭하면 엑셀양식을 다운받을 수 있습니다.

- 2. "Excel로 추가" 를 클릭하면 엑셀양식에 맞춰 작성한 사람들을 추가할 수 있습니다.
- 정보를 입력하여 직접 추가할 수 있습니다.
- 1. 조직관리 화면 중 인원정보의 우측 상단 "앱 인원 추가" 버튼을 클릭하면, 앱프로그램 사용자가

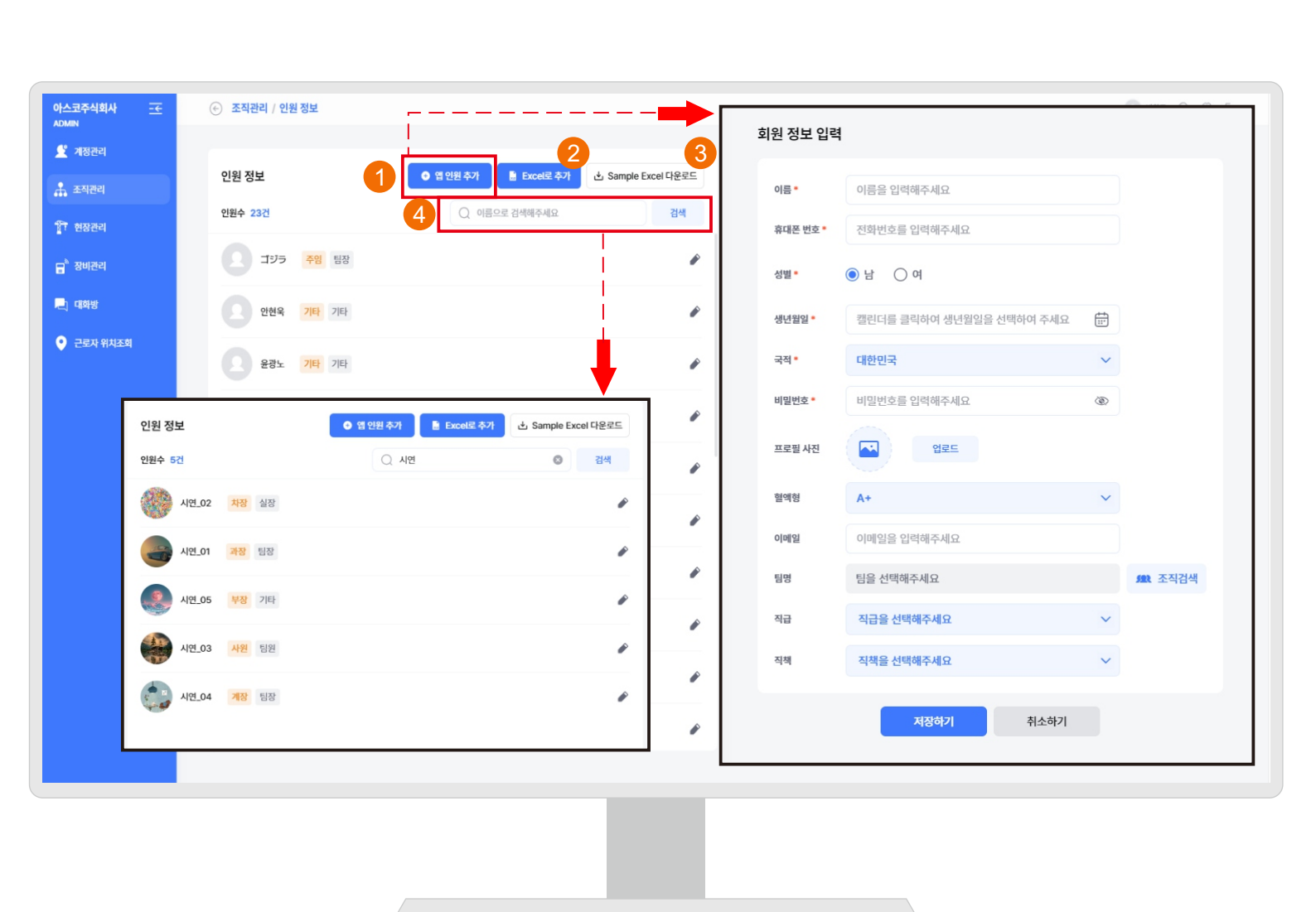

| 아스코주식회사<br>ADMIN    | 壬 ⓒ 조직관리 / 인원 정보         |                                                                  |                 |                        | (2) 박향준 (_) (⊘) [→             |
|---------------------|--------------------------|------------------------------------------------------------------|-----------------|------------------------|--------------------------------|
| 🔮 계정관리              | 인원 정보                    | <ul> <li>● 옙 인원 추가</li> <li>■ Excet로 추가</li> <li>▲ Si</li> </ul> | ample Excel 다운로 | 보낸 가입 요청 목록            | 2 19988 5417                   |
| ···· 보기간의<br>한 현장관리 | 🔄 조직관리 / 인원 정보 / 가입요청 보니 | 17                                                               |                 | () 신제원<br>C 0100000009 | ₩2024-06-26 <b>상대 확인</b><br>확인 |
| 중비관리                | 가입요청 보내기                 |                                                                  |                 | 박향준<br>© 01028969573   | 2024-06-14 개업편로 확인             |
| 내야항<br>근로자 위치조회     | 〇 전화번호를 입력해주세요.          |                                                                  | 검색              | 받은 가입 요청 목록            |                                |
|                     | Sue विद्ये केंस्         |                                                                  |                 |                        |                                |
|                     | 김병진 부장 지점장               |                                                                  | ø               |                        |                                |
|                     | 예까츄 전무 본부장               |                                                                  |                 |                        |                                |
|                     | 양플립3 대리 풍무               |                                                                  |                 |                        |                                |
|                     | 류근무 직책 직급                |                                                                  |                 |                        |                                |
|                     | 나석준 <mark>사장</mark> 기타   |                                                                  |                 |                        |                                |
|                     | 박문용 기타 기타                |                                                                  | ø               |                        |                                |
|                     |                          |                                                                  |                 |                        |                                |
|                     |                          |                                                                  |                 |                        |                                |

- 1. 조직 가입 요청을 보낸 리스트를 확인할 수 있습니다.
- 2. "가입요청 보내기"를 클릭하면 앱 등록이 완료된 사람들의 전화번호를 검색하여 조직 가입을 할 수 있습니다.
- 3. 앱 등록된 회원으로부터 조직가입 요청을 받은 리스트를 확인할 수 있습니다.

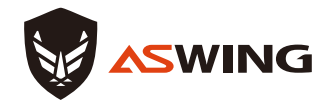

현장관리

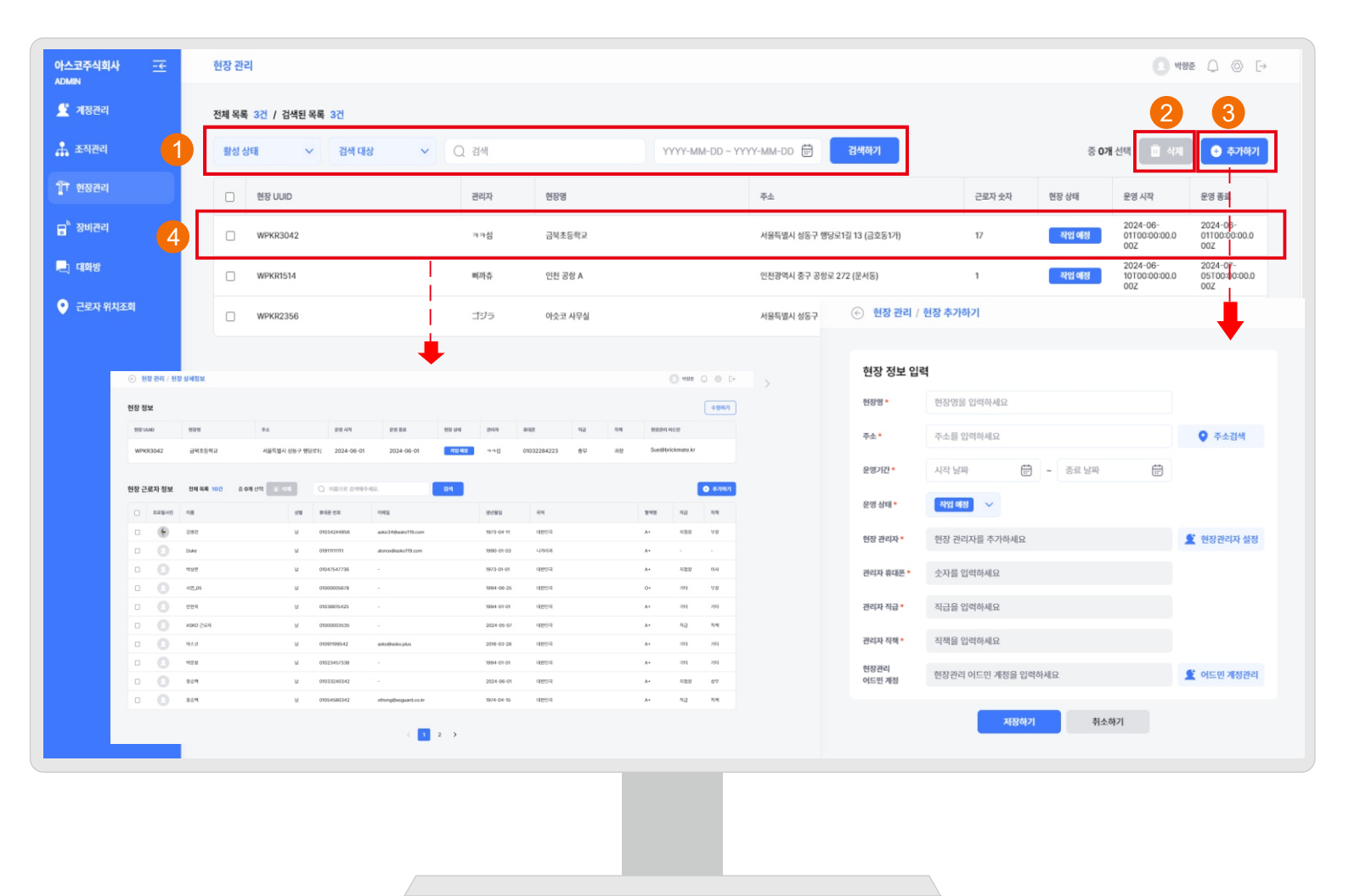

- 1. 검색필터 활성상태의 종류(전체, 작업예정, 작업중, 작업완료, 중단), 검색대상(현장UUID, 관리자, 현장명, 주소), 작업 운영기간을 선택하여 현장을 검색할 수 있습니다.
- 2. 삭제하고 싶은 현장이 있다면 현장 UUID 옆 커서를 클릭하여 현장을 삭제할 수 있습니다.
- 현장추가를 클릭하여 현장에 필요한 정보를 입력 후 저장하기를 클릭하면 현장리스트에 추가됩니다.
- 4. 현장을 클릭하면 해당 현장정보, 현장 근로자 정보를 확인할 수 있습니다.

| 아스코주식회사 <u>-</u> ←<br>ADMIN | 💮 현장 관리 / 현       | 장 상세정보   |        |                    |                |                  |       |            |                   |            |            | (2) 박향         | € _ @ [→ |
|-----------------------------|-------------------|----------|--------|--------------------|----------------|------------------|-------|------------|-------------------|------------|------------|----------------|----------|
| 2 계정관리                      | 현장 정보             |          |        |                    |                |                  |       |            |                   |            |            | 1              | 수정하기     |
| 조직관리                        | 현장 UUID           | 현장명      |        | 주소                 | 운영 시작          | 운영 종료            | 현장 상태 | 관리자        | 휴대폰               | 직급         | 직책         | 현장관리 어드민       |          |
| ' 현장관리                      | WPKR3042          | 금북초등학교   |        | 서울특별시 성동구 행당로12    | 2024-06-01     | 2024-06-01       | 작업 예정 | ㅋㅋ섬        | 01032284223       | 총무         | 과장         | Sue@brickmate. | kr       |
| 장비관리                        |                   |          |        |                    |                |                  |       |            |                   |            |            |                |          |
| া একায়                     | 현장 근로자 정보         | 전체 목록 10 | 2      | # <b>ব</b> আ 🖉 🖉 🖉 | ) 이름으로 검색해주세요. |                  | 검색    | 3          |                   |            |            | 4              | + 추가하기   |
| 근로자 위치조회                    | 프로필사진             | 이름       |        | 성별 후               | 해폰 번호 이태       | 계일               |       | 생년월일       | 국적                |            |            | 혈액형 직급         | 직책       |
| 5                           | - 🗧               | 김병전      |        | 남 0                | 1034244856 as  | ko34@asko119.com |       | 1973-04-11 | 대한민국              |            |            | A+ 지점증         | t †B     |
|                             | • •               | Duke     | 회원 정보  |                    | 수정하기           | asko119.com      |       | 1990-01-03 | 니카라과<br>(~) 현장 관리 | / 현장 상세정   | (보 / 혀장 근뢰 | A+ -<br>2자 추가  |          |
|                             | +- <del>0</del> - | - 465    | 이름     | 김병진                |                |                  |       | 1973-01-01 | 0 20 2            | 17 20 0.10 | ,          |                |          |
|                             | • •               | 시연_05    | 휴대폰 번호 | 01034244856        |                |                  |       | 1994-06-25 | 현장 근로?            | 자 추가       |            |                |          |
|                             | 0 8               | 안현육      | 성별     | 남                  |                |                  |       | 1994-01-01 | 인원수 17건           | Q          | 이름으로 검색해   | 배주세요           | 검색       |
|                             | 0 8               | ASKO 근로자 | 국적     | 대한민국               |                |                  |       | 2024-05-07 | ▶ 미등록 :           | 그룹 (20명)   |            |                |          |
|                             | 0 0               | 아스코      | 비밀번호   | •••••              |                | sko.plus         |       | 2016-03-28 | ▶ 품질관리            | 비 (1명)     |            |                |          |
|                             |                   | 바므요      | 프로필 사진 | *                  |                |                  |       | 1994-01-01 | ▶ 공정관리            | 빅 (0명)     |            |                |          |
|                             |                   | 120      | 맞여렴    | A+                 |                |                  |       | 1004 01 01 | ▶ 안전관리            | 비 (0명)     |            |                |          |
|                             |                   | 용승택      | 이메일    | asko34@asko119.com |                |                  |       | 2024-06-01 | ▶ 원가관리            | 비 (0명)     |            |                |          |
|                             | • •               | 홍승택      | 조직     | 미등록 그룹             |                | Nasguard.co.kr   |       | 1974-04-15 | ▶ 환경 (0           | 명)         |            |                |          |
|                             |                   |          | 직급     | 지점장                |                |                  |       |            | 선택된 인원 수 1        | 17명        | 추가하기       | 취소하기           |          |
|                             |                   |          | 직책     | 부장                 |                | < 1              | 2 >   |            |                   |            |            |                |          |

1. 수정하기를 클릭하면 현장정보(현장명, 주소, 운영일자, 현장상태, 관리자)를 수정할 수 있습니다.

- 2. 근로자정보 삭제를 원하면 현장 근로자 정보의 프로필사진 옆 커서를 클릭 후 삭제를 클릭하면 근로자 정보를 삭제 할 수 있습니다.
- 3. 근로자의 이름을 입력 후 검색 버튼을 누르면 해당근로자를 확인할 수 있습니다.
- 4. "추가하기"를 클릭하면 조직에 등록된 인원을 선택하여 현장 근로자로 추가할 수 있습니다.
- 5. 현장 근로자 정보 리스트에 있는 근로자를 클릭하면 근로자의 상세정보를 확인할 수 있으며, 정보 수정이 필요한 경우 "수정하기"를 클릭하여 정보를 수정할 수 있습니다.

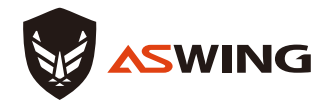

장비관리

| 아스코주식<br>ADMIN     | 회사         | ≖             | ş         | 당비 관리 |                    |    |                |                |              |       |         |                                       |           |                                       | 💽 খণ্ড       | ē () (  | ) [→  |
|--------------------|------------|---------------|-----------|-------|--------------------|----|----------------|----------------|--------------|-------|---------|---------------------------------------|-----------|---------------------------------------|--------------|---------|-------|
| 堂 계정관              | 리          |               | 2         | 전체 목록 | 102건 / 검색된 목록 102건 |    |                |                |              |       |         | _                                     |           |                                       | 2            |         | 3     |
| . 조직관              | 리          |               | L         | 연결상태  | ✓ 사용상태             | ~  | 검색 대상          | ~              | Q 검색         |       | 검색하기    |                                       |           |                                       | 중 0개 선택 🔟 삭제 | • ÷     | 가하기   |
| 11 현장관<br>         | 리          |               | Ц         |       | 장비명                | Ма | c Address      |                | UUID         | 활성상태  | 사용상태    | 현장                                    |           | 연결된<br>사용자명                           | 연결된 사용자 전화번호 | 구매날찌    |       |
| ₽ <sup>®</sup> 장비관 |            | 4             |           |       | 시연_안전모_63          | 12 | 4C:06:06:00:4E |                | WPKR000132   | 발성화   | 연결없음    | 금북초등                                  | 학교        | 나석준                                   | 01074945843  | 2024-06 | 3-25  |
| 📃 대화방              |            |               |           |       | 시연_안전모_07          | 12 | 4C:06:06:00:45 |                | WPKR000076   | 활성화   | 연결됨     | 금북초등                                  | 학교        | ㅋㅋ섬                                   | 01032284223  | 2024-06 | 3-25  |
| 📀 근로자              | 위치조회       |               |           |       | 시연_인전모_64          | 12 | 4C:06:06:00:36 |                | WPKR000133   | 활성화   | 연결동     | 금북초등                                  | 학교        | ㅋㅋ섬                                   | 01032284223  | 2024    | -25   |
|                    |            |               |           |       | new_pcb_#9         | 1  | 1C:06:06:01:08 |                | WPKR000066   | 활성화   | 연결없음    | 금북초                                   | 자비 저너 이리  |                                       |              |         |       |
| 장비 정보              |            |               |           |       |                    |    |                |                |              |       | 수정하기    | <u> </u>                              | 모델명•      | 모델을 선택하세요                             |              | ~       |       |
| 장비명                | 시연_안전모_    | .63 (12:4C:06 | 5:06:00:4 | E)    |                    |    | 현장             | 금북초등학교         |              |       |         | 3 <b>%</b> ±1                         | 장비명 •     | 스마트 안전모                               |              |         |       |
| 88                 | 시연_안전모     |               |           |       |                    |    | 팔성상태           | 불성학            |              |       |         | 391±1                                 | Мас       | XXXXXXXXXXXXXX                        |              |         |       |
| UUID               | WPKR0001   | 32            |           |       |                    |    | 사용상태           | 연결없음           | CA.0.        |       |         | · · · · · · · · · · · · · · · · · · · | Address • | 조리로 이러하네요                             |              |         |       |
| 구매시기               | 2024-06-25 | 5             |           |       |                    |    | 184 81         | 44E . 010/4040 | 043          |       |         | 글에조:                                  | 517       | 8 뉴 글 집 덕 아세 표                        |              | ŧ       |       |
|                    |            |               |           |       |                    |    |                |                |              |       |         | 3 <b>에소</b> :                         | 구매시기 *    | YYYY-MM-DD                            |              |         |       |
|                    |            |               |           |       |                    |    |                |                | < <b>1</b> 3 | 2 3 9 | 10 11 > |                                       | 현장 •      | 현장을 추가하세요                             |              | r       | 현장 선택 |
|                    |            |               |           |       |                    |    |                |                |              |       |         |                                       | 활성상태 *    | <ul> <li>활성화</li> <li>비활성:</li> </ul> | 21           |         |       |
|                    |            |               |           |       |                    |    |                |                |              |       |         |                                       | 사용상태      | 연결없음                                  |              |         |       |
|                    |            |               |           |       |                    |    |                |                |              |       |         |                                       |           | 등록 완료                                 | 취소하기         |         |       |
|                    |            |               |           |       |                    |    |                |                |              |       |         |                                       |           |                                       |              |         |       |
|                    |            |               |           |       |                    |    |                |                |              |       |         |                                       |           |                                       |              |         |       |
|                    |            |               |           |       |                    |    |                |                |              |       |         |                                       |           |                                       |              |         |       |

- 1. 검색필터 연결상태의 종류(전체, 활성화, 비활성화), 사용상태(연결됨, 연결안됨), 검색대상(장비명, 현장, 연결된 사용자명, 연결된 사용자 전화번호, 구매날짜)선택하여 등록된 장비를 검색할 수 있습니다.
- 장비 리스트에 등록된 장비를 삭제할 경우 장비명 옆 커서를 클릭 후 삭제버튼을 누르면 리스트에서 삭제할 수 있습니다.
- 3. "추가하기"를 클릭하여 장비 정보를 입력 후 등록완료를 하면 장비관리 리스트에 추가됩니다.
- 4. 장비리스트에서 장비를 클릭하면 해당장비에 대한 상세정보를 확인할 수 있고 정보수정이 필요한 경우 "수정하기"를 클릭하면 해당장비의 장비정보를 수정할 수 있습니다.

※장비추가하기는 APP프로그램 연결기기의 "장비 대량 추가하기"로 대처 가능합니다.

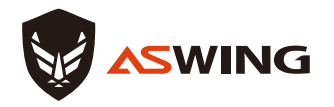

대화방

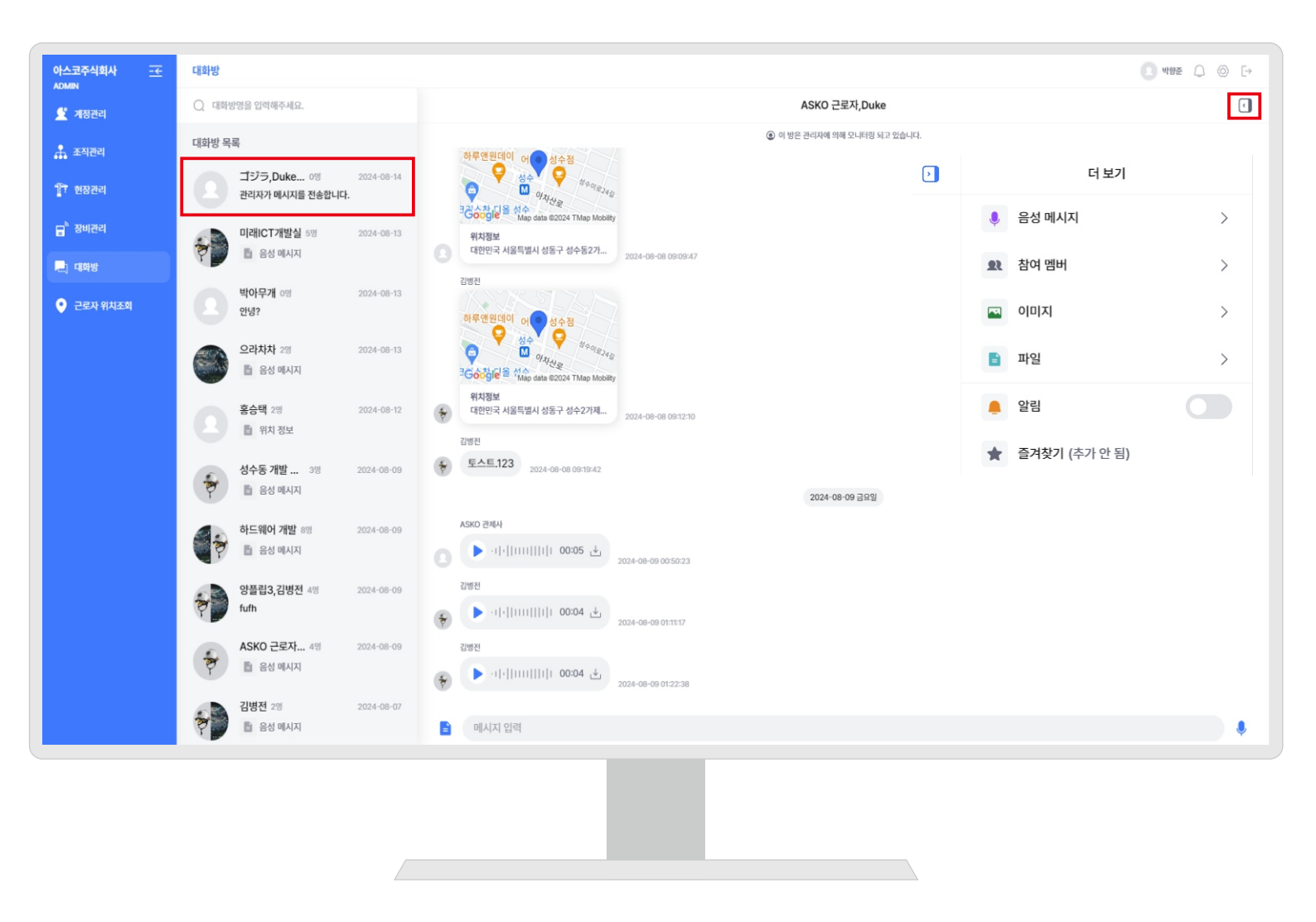

1. 대화방을 클릭하면 조직으로 등록된 인원들이 생성한 대화방의 리스트를 확인할 수 있습니다.

- 해당 대화방을 클릭하면 대화방의 채팅 내용을 확인할 수 있습니다.
   추가적으로 관리자로서 필요한 전달사항 전파 및 채팅에 참여도 가능합니다.
- 3. 우측 상단의 " ③ "를 클릭하면 대화방에 업로드 된 음성메시지, 이미지, 파일 등을 확인할 수 있고, 참여멤버를 클릭하면 대화방에 참여된 인원을 확인할 수 있습니다.
   또한 알림설정 및 즐겨찾기를 등록(대화방 상단에 즐겨찾기 목록에 등록) 할 수 있습니다.

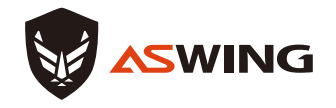

근로자 위치조회

| 아스코주식회사 <u>→</u><br>ADMIN | <u>टिड</u> म शर्मउठ्य |              |                                                                                                    |                            |                             |        |              |                        |                        |                              |
|---------------------------|-----------------------|--------------|----------------------------------------------------------------------------------------------------|----------------------------|-----------------------------|--------|--------------|------------------------|------------------------|------------------------------|
| 👤 계정관리                    | 전체 목록 3건 / 검색된 목록 3건  |              |                                                                                                    |                            |                             |        |              |                        |                        |                              |
| 🚠 ञ्यूके 🚺                | 현장 상태 🗸 근로자 찾기 선택한 근뢰 | 로자가 해당 영역에 표 | 기됩니다. YYYY-MM-DD ~ YYYY-N                                                                                                    | MM-DD 🔛 📿 검색어를             | 입력해주세요.                     |        | 검색하기         |                        |                        |                              |
| 行 현장관리                    | 관리자                   | 현장명          |                                                                                                    | 주소                         |                             | 근로자 숫자 | 현장 상태        | 운영                     | 시작                     | 운영 종료                        |
| B <sup>* 장비관리</sup> 2     | ㅋㅋ섬                   | 금북초등학교       |                                                                                                    | 서울특별시 성동구 행당로1길 13 (금호동1가) |                             | 17     | 작업 예정        | 2024<br>01TC           | I-06-<br>0:00:00.000Z  | 2024-06-<br>01T00:00:00.000Z |
| _] 대화방                    | 順仍吞                   | 인천 공항 A      |                                                                                                    | 인천광역시 중구 공항로 272 (운서동)     |                             | 1      | 작업 예정        | 2024<br>10T0           | I-06-<br>10:00:00.000Z | 2024-07-<br>05T00:00:00.000Z |
| • 근로자 위치조회                | 1925                  | 아숫코 사무실      |                                                                                                    | 서울특별시 성동구 성수일로8길 59 (성수동2기 | 1)                          | 2      | 작업중          | 2024<br>01T0           | I-05-<br>I0:00:00.000Z | 2024-04-<br>01T00:00:00.000Z |
|                           |                       |              | <ul> <li>근로자 위치조회 / 근로자 위치 상세 조회</li> </ul>                                                                                                    |                            |                             |        |              |                        |                        | ₩998 💭 🛞 E>                  |
|                           |                       |              | 2024-08-14 💮 00                                                                                                    | ✓ 00 ✓ - 00 ✓ 00 ✓         |                             |        |              |                        |                        |                              |
|                           |                       |              | 관리자<br>                                                                                                    | 현장명<br>금서초등학교              | 주소<br>서용특별시 성동구 행당국1길 13 (2 | 32510  | 근표자 숫자<br>17 | 변광 상태<br>작업 <b>여</b> 전 | 문명 사작<br>2024-06-01    | 운영 종료<br>2024-06-01          |
|                           |                       |              | 비보고 비원 등 공복동동학교           2 전부대 등 전력주석요.         전력           2 전부지 등 전력주석요.         전력           2 전부지 등 전력         100 1000000000000000000000000000000000 |                            |                             |        |              |                        |                        |                              |

1. 대화방을 클릭하면 조직으로 등록된 인원들이 생성한 대화방의 리스트를 확인할 수 있습니다.

- 2. 검색필터 현장상태(전체, 작업예정, 작업중, 작업완료, 중단), 근로자찾기, 운영일자를 선택하여 등록된 현장을 검색할 수 있습니다.
- 3. 현장을 클릭하면 현장에 대한 자세한 정보를 확인할 수 있습니다.
- 4. 검색이 필요한 일정과 시간을 설정할 수 있습니다.
- 5. 현장근로자의 이름을 입력하여 검색할 수 있습니다.
- 6. 근로자를 클릭하면 해당 근로자의 위치정보를 확인할 수 있습니다.